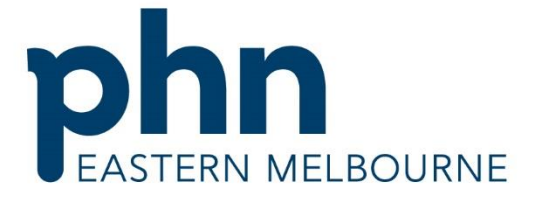

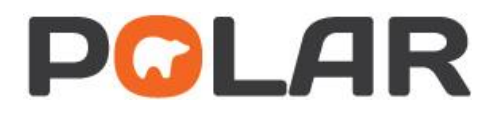

An Australian Government Initiative

# Practice Report Data Quality Guide

Version 2.1 November 2018

# How to use this guide

This guide aims to assist you with interpretation of the data provided by the EMPHN practice report. It will also provide instructions on how to replicate the data within POLAR.

Please note that the practice report is a snapshot in time and the data is as of the date stated on the front of the report. As POLAR data in your practice is updated every 24 hours, the data you generate via a walkthrough may differ from that in your practice report as the reports are created monthly.

Reports are received upon request. If you would like to receive a report or need further assistance with a report, please contact your EMPHN facilitator or email <u>polar@emphn.org.au</u>

#### **POLAR Filters applied to data**

Please refer to the filters applied to the data represented in the practice report and note that it may differ between tables/graphs.

#### Data definitions and descriptions

A definition/description is provided for each graph/table and any relevant measures to assist you with interpretation of the data.

#### How to replicate data in POLAR

Each table/graph in the report is accompanied by a POLAR walkthrough that will guide you through the required steps to view the same data in POLAR.

By following the steps in a walkthrough, it will direct you to the correct page in POLAR and what filters to apply to view the data (refer to diagram 1).

#### Тір

Please review each graph/table in the report individually and the relevant walkthrough. It is important that when moving onto another walkthrough for a new graph/table, that you clear the previously used filters within POLAR otherwise you will get incorrect data.

To delete filters used as part of a walkthrough, select the below icon on the filter bar:

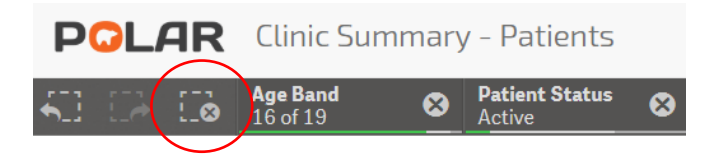

#### Diagram 1: Example on how to use a walkthrough in POLAR

Follow the steps below to access the correct page and filters to apply to replicate the search required.

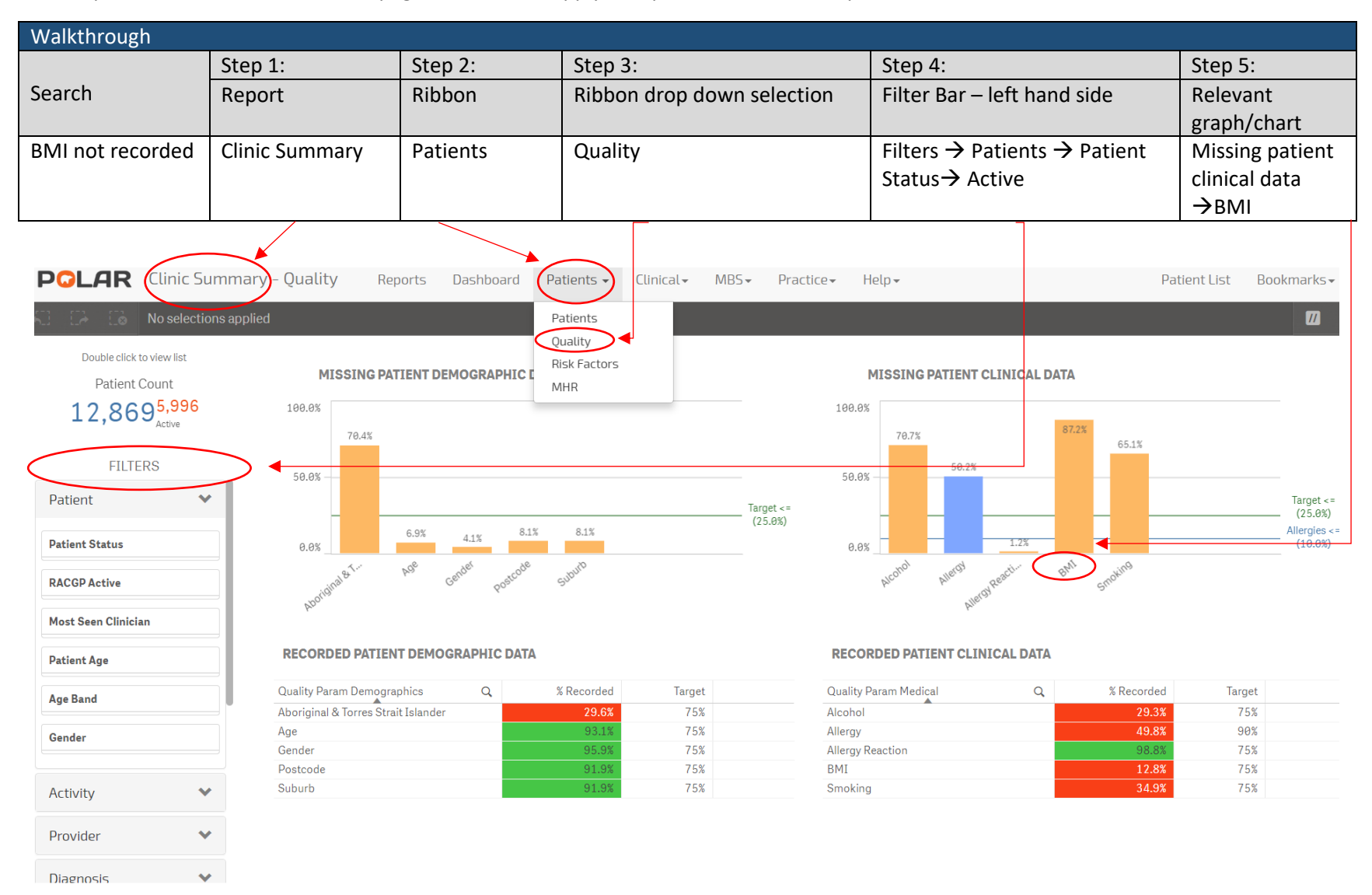

# **Patient Demographics**

### **Active Patient Numbers**

| POLAR Filters applied to data   |                      |  |  |  |
|---------------------------------|----------------------|--|--|--|
| Measure                         | Filter               |  |  |  |
| Total Active Patient Population | Active Patient       |  |  |  |
| RACGP Active Population         | RACGP Active Patient |  |  |  |

| POLAR Definitions/Descriptions     |                                                                                                    |  |  |  |
|------------------------------------|----------------------------------------------------------------------------------------------------|--|--|--|
| Measure                            | Definition                                                                                                    |  |  |  |
| Total Active Patient<br>Population | A count of active patients as recorded by the clinical information system, i.e. total active patients within the software, not deceased or inactive.                                                                                                 |  |  |  |
| RACGP Active Population            | A patient is considered RACGP Active if they have had 3 or more clinical activities/encounters in the last 2 years.                                                                                                    |  |  |  |
|                                    | In the Best Practice clinical software, activities include 'Surgery', 'Home',<br>'Hospital', 'Hostel' and 'Nursing home' activity types.<br>In the Medical Director clinical software an activity is derived when 'The<br>Non-Activity flag' = 'No'. |  |  |  |

| POLAR Walkthrough                     |                   |          |                               |                                                                                         |                                           |  |
|---------------------------------------|-------------------|----------|-------------------------------|-----------------------------------------------------------------------------------------|-------------------------------------------|--|
| Search                                | Step 1            | Step 2   | Step 3                        | Step 4                                                                                  | Step 5                                    |  |
|                                       | Report            | Ribbon   | Ribbon drop<br>down selection | Filter Bar – left<br>hand side                                                          | Relevant<br>graph/chart                   |  |
| Total Active<br>Patient<br>Population | Clinic<br>Summary | Patients | Patients                      | Filters →<br>Patients →<br>Patient<br>Status→ Active                                    | Patient Count –<br>Active (red<br>number) |  |
| RACGP Active<br>Population            | Clinic<br>Summary | Patients | Patients                      | Filters $\rightarrow$<br>Patients $\rightarrow$<br>RACGP<br>Active $\rightarrow$ Active | Patient Count<br>(blue number)            |  |

#### Tips

On average, 1 FTE (full time equivalent) GP will have 1,000 to 1,200 patients. Total Active Patient Population numbers that exceed this may suggest database inaccuracies.

Look for similarities/differences between the 'Active population' and 'RACGP active population'

- If the practice's patients are mainly older, they are more likely to have chronic conditions or have reasons to attend more frequently than younger, healthier patients, so you might see closer alignment between these two figures. If populations are significantly different, then this may indicate an inaccurate patient database.
- If there is a large proportion of patients that are aged 45 years or less, then it is feasible that there is a marked difference between these two figures. Patients in this age group may have less than 3 visits in 2 years, therefore, will not fit within the RACGP active population.
- RACGP Standards for general practice (5<sup>th</sup> Edition) Quality Improvement Standard 1: Quality Improvement Criterion QI1.3 ► B Our practice uses relevant patient and practice data to improve clinical practice (e.g. chronic disease management, preventive health).

#### Activities to consider

Does the clinic have a policy on inactivating patients? If no, consider developing a policy. You may consider the following activities as part of this policy:

- Agreeing on a definition of active patients for the practice. Archive inactive patients that do not fit within the practice's active patient definition. This may include:
  - Archive deceased patients
  - Merge duplicate patients
  - Archive patients with a postcode not relevant to your areas/state
  - Archive patients that have moved away or no longer attend the clinic
  - Archive patients that have never attended the clinic e.g. those patients that have registered for an appointment but have never turned up (online bookings)
- Develop a procedure to archive inactive patients on a regular basis. You may consider different timeframes for different age groups:
  - All patients not seen for 3 years
  - Patients with specific chronic disease not seen for 2 years
  - Patients with interstate or rural postcodes not seen for 6 months

#### **Top 15 Postcodes by Patient Count**

| POLAR Filters applied to data |                |  |  |  |
|-------------------------------|----------------|--|--|--|
| Measure                       | Filter         |  |  |  |
| Postcodes by patient count    | Active Patient |  |  |  |

| POLAR Definitions/Descriptions |                                                                                                    |
|--------------------------------|----------------------------------------------------------------------------------------------------|
| Measure                        | Definition                                                                                                 |
| Postcodes by patient count     | Postcode<br>The postcode in which the patient resides/lives<br>Patient count<br>A count of unique patients |

| POLAR Walkthrough |         |          |                |                             |             |  |
|-------------------|---------|----------|----------------|-----------------------------|-------------|--|
| Search            | Step 1  | Step 2   | Step 3         | Step 4                      | Step 5      |  |
|                   | Report  | Ribbon   | Ribbon drop    | Filter Bar – left           | Relevant    |  |
|                   |         |          | down selection | hand side                   | graph/chart |  |
| Postcodes by      | Clinic  | Practice | Geography      | Filters $\rightarrow$       | Patients by |  |
| i osteodes by     | Summary |          |                | Patients $\rightarrow$      | Suburb      |  |
| patient count     |         |          |                | Patient                     |             |  |
|                   |         |          |                | Status $\rightarrow$ Active |             |  |

#### Tips/Activities to consider

This information can potentially assist with:

- Practice marketing or promotion activities
- Understanding patient population
- Target groups for health assessments

### Age Profile

| POLAR Filters applied to data |                |  |  |
|-------------------------------|----------------|--|--|
| Measure                       | Filter         |  |  |
| Age Profile                   | Active Patient |  |  |

| POLAR Definitions/Descriptions |                                                                                                    |  |  |  |
|--------------------------------|----------------------------------------------------------------------------------------------------|--|--|--|
| Measure                        | Definition                                                                                                    |  |  |  |
| Patient Age                    | Age is calculated based upon the year difference between the Date of<br>Birth (DOB) and when the data extract was run at the clinic.<br>Age for deceased patients is calculated based upon the year difference<br>between DOB and the Date of Death. |  |  |  |

| POLAR Walkthrough |         |          |                |                             |             |
|-------------------|---------|----------|----------------|-----------------------------|-------------|
| Search            | Step 1  | Step 2   | Step 3         | Step 4                      | Step 5      |
| Report            |         | Ribbon   | Ribbon drop    | Filter Bar – Left           | Relevant    |
|                   |         |          | down selection | hand side                   | graph/chart |
| Age Profile       | Clinic  | Patients | Patients       | Filters $\rightarrow$       | Age group   |
| , Berrome         | Summary |          |                | Patients $ ightarrow$       |             |
|                   |         |          |                | Patient Status $ ightarrow$ |             |
|                   |         |          |                | Active                      |             |

#### **Data Interpretation** Tips • Review what group has the highest age population. The age distribution profile has an effect on the number of chronic disease patients that you would • expect to see. That is, the older the popultaion, the more chronic disease cases one would expect to find and vise versa with younger population. • The exceptions to this are mental health conditions and asthma which has a younger age of onset. Review data based on targeted aged groups: • 0-15 years • 45+ years • 65+ years • Consider proportion of female Vs male patients and potential target age groups. **Activities to consider** Review patient population link to chronic disease statistics such as top 10 SNOMED diagnosis and • prevalence of chronic conditions.

• Link age of population to active and RACGP active statistics (ref to active patient number tips).

#### Demographic and Clinical data

| POLAR Filters applied to data |                                                                       |  |  |  |
|-------------------------------|-----------------------------------------------------------------------|--|--|--|
| Measure                       | Filter                                                                |  |  |  |
| Allergy recording             | RACGP Active                                                          |  |  |  |
| Age recorded                  | RACGP Active                                                          |  |  |  |
| Ethnicity recorded            | RACGP Active                                                          |  |  |  |
| Indigenous status recorded    | RACGP Active                                                          |  |  |  |
| Smoking status                | RACGP Active $\rightarrow$ Only patients ≥15 years have been included |  |  |  |
| Alcohol intake                | RACGP Active $\rightarrow$ Only patients ≥15 years have been included |  |  |  |
| Gender recorded               | RACGP Active                                                          |  |  |  |
| BMI                           | RACGP Active $\rightarrow$ Only patients ≥18 years have been included |  |  |  |
| Postcode or suburb            | RACGP Active                                                          |  |  |  |

| POLAR Definitions/Descriptions |                                                                                                    |  |  |  |
|--------------------------------|----------------------------------------------------------------------------------------------------|--|--|--|
| Measure                        | Definition                                                                                                    |  |  |  |
| Allergy recording              | Allergy status of patient.                                                                                                    |  |  |  |
| Age recorded                   | A calculated age range based upon a patients age.                                                                                     |  |  |  |
| Ethnicity recorded             | A patient's cultural background or identity (not country of birth).                                                                   |  |  |  |
| Indigenous status recorded     | A flag value used to identify a patient as being Aboriginal and/or Torres Strait Islander.                                            |  |  |  |
| Smoking status                 | Value to indicate the patient has last recorded smoking status.                                                                       |  |  |  |
| Alcohol intake                 | How many standard drinks a patient consumes per day.                                                                                  |  |  |  |
| Gender recorded                | A code specified by the clinical information system that represents a gender description. Male, Female, other.                        |  |  |  |
| вмі                            | A value recorded for a patient's Body Mass Index (BMI), which is a patients' weight in kilograms (kg) divided by his or her height in |  |  |  |
|                                | meters squared. Normal adult range: 18.50 - 24.99.                                                                                    |  |  |  |
| Postcode or suburb             | Postcode                                                                                                    |  |  |  |
|                                | The postcode in which the patient resides/lives.                                                                                      |  |  |  |

| POLAR Walkthrough                                      |                   |          |                                     |                                                                                                    |                                         |
|--------------------------------------------------------|-------------------|----------|-------------------------------------|----------------------------------------------------------------------------------------------------|-----------------------------------------|
| Search                                                 | Step 1            | Step 2   | Step 3                              | Step 4                                                                                                    | Step 5                                  |
|                                                        | Report            | Ribbon   | Ribbon<br>drop<br>down<br>selection | Filter bar – Left hand side                                                                                             | Relevant<br>graph/chart                 |
| Identify patient<br>with allergy<br>recorded           | Clinic<br>Summary | Patients | Quality                             | Filters $\rightarrow$ Patients $\rightarrow$<br>RACGP Active $\rightarrow$ Active                                       | Recorded patient clinical data          |
| Identify patient<br>with age<br>recorded               | Clinic<br>Summary | Patients | Quality                             | Filters $\rightarrow$ Patients $\rightarrow$<br>RACGP Active $\rightarrow$ Active                                       | Recorded patient<br>demographic<br>data |
| Identify patient<br>with ethnicity<br>recorded         | Clinic<br>Summary | Patients | Patients                            | Filters → Patients →<br>RACGP Active → Active                                                                           | Ethnicity                               |
| Identify patient<br>with indigenous<br>status recorded | Clinic<br>Summary | Patients | Quality                             | Filters → Patients →<br>RACGP Active → Active                                                                           | Recorded patient<br>demographic<br>data |
| Identify patient<br>with smoking<br>status recorded    | Clinic<br>Summary | Patients | Quality                             | <ul> <li>Filters → Patients →<br/>RACGP Active → Active</li> <li>Filters → Patients →<br/>→Patient Age → ≥15</li> </ul> | Recorded patient clinical data          |

| Identify patient | Clinic            | Patients | Quality | <ul> <li>Filters → Patients →</li> <li>PACCP Active</li> </ul>                      | Recorded patient    |
|------------------|-------------------|----------|---------|-------------------------------------------------------------------------------------|---------------------|
| with alcohol     | Summary           |          |         | • Filters $\rightarrow$ Patients $\rightarrow$                                      |                     |
| status recorded  |                   |          |         | →Patient Age → ≥15                                                                  |                     |
| Identify patient | Clinic<br>Summary | Patients | Quality | Filters $\rightarrow$ Patients $\rightarrow$<br>RACGP Active $\rightarrow$ Active   | Recorded patient    |
| with gender      | Summary           |          |         |                                                                                     | data                |
| recorded         |                   |          |         |                                                                                     |                     |
| Identify patient | Clinic            | Patients | Quality | • Filters $\rightarrow$ Patients $\rightarrow$                                      | Recorded patient    |
| with BMI         | Summary           |          |         | RACGP Active $\rightarrow$ Active<br>• Filters $\rightarrow$ Patients $\rightarrow$ | clinical data       |
| recorded         |                   |          |         | →Patient Age → ≥18                                                                  |                     |
| Identify patient | Clinic            | Patients | Quality | Filters $\rightarrow$ Patients $\rightarrow$                                        | Recorded patient    |
| with postcode or | Summary           |          |         | RACGP Active $\rightarrow$ Active                                                   | demographic<br>data |
| suburb recorded  |                   |          |         |                                                                                     |                     |

#### Tips

| ٠ | RACGP Standards for general practice (5 <sup>th</sup> Edition)                                        |  |  |  |  |
|---|----------------------------------------------------------------------------------------------------|--|--|--|--|
|   | Quality Improvement Standard 2: Clinical indicators                                                   |  |  |  |  |
|   | Criterion QI2.1 A                                                                                     |  |  |  |  |
|   | Our active patient health records contain a record of each patient's known allergies (at least 90%    |  |  |  |  |
|   | of active population).                                                                                |  |  |  |  |
| • | RACGP Standards for general practice (5 <sup>th</sup> Edition)                                        |  |  |  |  |
|   | Quality Improvement Standard 2: Clinical indicators                                                   |  |  |  |  |
|   | Criterion QI2.1 B                                                                                     |  |  |  |  |
|   | Each active patient health record has the patient's current health summary that includes, where       |  |  |  |  |
|   | relevant (up to 75% of active patients):                                                              |  |  |  |  |
|   | adverse drug reactions                                                                                |  |  |  |  |
|   | current medicines list                                                                                |  |  |  |  |
|   | current health problems                                                                               |  |  |  |  |
|   | • past health history                                                                                 |  |  |  |  |
|   | <ul> <li>immunisations</li> </ul>                                                                     |  |  |  |  |
|   | family history                                                                                        |  |  |  |  |
|   | <ul> <li>health risk factors (e.g. smoking, nutrition, alcohol, physical activity)</li> </ul>         |  |  |  |  |
|   | • social history, including cultural background.                                                      |  |  |  |  |
| • | SNAP Guidelines: This guide has been designed to assist GPs and practice staff (the GP practice       |  |  |  |  |
|   | team) to work with patients on the lifestyle risk factors of smoking, nutrition, alcohol and physical |  |  |  |  |
|   | activity (SNAP).                                                                                      |  |  |  |  |
|   | SNAP Guidelines for recording risk factors such as:                                                   |  |  |  |  |
|   | • Smoking – record for patients ≥10 years – note current smoking filters in POLAR are set             |  |  |  |  |
|   | to $\geq$ 15 years                                                                                    |  |  |  |  |
|   | <ul> <li>Alcohol – record for patients &gt;15 years</li> </ul>                                        |  |  |  |  |
|   | • BMI - BMI noted every 2 years for ≥ 18yrs, note current BMI filters in POLAR not filtered           |  |  |  |  |
|   | by date of last recorded                                                                              |  |  |  |  |
|   | BMI CHARTS different for children aged 2-18                                                           |  |  |  |  |
| _ |                                                                                                    |  |  |  |  |

https://www.racgp.org.au/clinical-resources/clinical-guidelines/key-racgp-guidelines/view-all-racgp-guidelines/snap

Note:

- Ethnicity currently not available in Zedmed.
- If your practice does not have matching Clinical and Practice Management Software, you will not currently see this table.
- If your practice has recently changed clinical software, missing demographic and clinical data may be evident.
- The benchmark values are calculated based upon the average of the 10 highest performing practices for each recorded measure.

#### Activities to consider

- For any practice measures that do not meet accreditation standards, consider quality improvement activities to improve that data.
- High 'Missing data' allergies and smoking status generally indicates actual non recording of the relevant data. Remind the clinical team that these are Accreditation indicators, and strategies need to be considered to improve data.
- High 'Missing data' BMI could indicate that the measure(s) are not being taken or they are not being recorded in the correct place in the clinical file (e.g. are being 'free-texted' in the progress notes).
- High 'Missing data' for indigenous status recorded suggests that there may not be strategies in
  place to 'Ask the Question'. As this is an accreditation indicator, develop and implement
  strategies to improve collection of indigenous status such as review of 'New Patient registration'
  forms to ensure data is collected accurately. Refer to National best practice guidelines for
  collecting indigenous status in health data sets <u>https://www.aihw.gov.au/reports/indigenousaustralians/national-guidelines-collecting-health-data-sets/contents/table-of-contents
  </u>

# **Chronic disease**

#### Prevalence of Chronic Conditions in your practice (Practice Active)

| POLAR Filters applied to data                     |                                     |  |  |  |
|---------------------------------------------------|-------------------------------------|--|--|--|
| Measure                                           | Filter                              |  |  |  |
| Prevalence of chronic conditions in your practice | Active Patients<br>Active Diagnosis |  |  |  |

#### **Prevalence Statistics**

| Category                        | EMPHN Catchment<br>Prevalence 2018* | Victorian Prevalence** | National Prevalence** |
|---------------------------------|-------------------------------------|------------------------|-----------------------|
| Respiratory                     | 33.3%                               | 31.8%                  | 30.8%                 |
| Musculoskeletal                 | 20.2%                               | 29.4%                  | 29.9%                 |
| Cardiovascular (CVD)^           | 20.5%                               | 18.4%                  | 18.3%                 |
| Mental Health                   | 14.8%                               | 17.5%                  | 17.5%                 |
| Diabetes^^                      | 6.7%                                | 5.1%                   | 5.2%                  |
| Cancer                          | 1.2%                                | 1.4%                   | 1.4%                  |
| AOD                             | 0.9%                                | 1.0%                   | 1.0%                  |
| Chronic Kidney Disease<br>(CKD) | 0.4%                                | 0.9%                   | 0.9%                  |
| Dementia***                     | 0.5%                                | 1.5%                   | 1.5%                  |

\*EMPHN data is calculated annually, \*\*National Health Survey, 2014-15 ,\*\*\* AIHW, 2012 Dementia in Australia ^The definitions of CVD differ between organisations. It's difficult to get consensus when different categories are used. Excludes Hypertension. ^^ Diabetes cases type 2 + 95%

| POLAR Definitions/Descriptions |                                                                                                    |  |  |  |
|--------------------------------|----------------------------------------------------------------------------------------------------|--|--|--|
| Measure                        | Definition                                                                                                    |  |  |  |
| Prevalence                     | The proportion of a particular population in your clinic diagnosed with a medical condition. It is arrived by comparing the active number of people found to have the condition with the total active number of people at your clinic.<br>It is based on SNOMED level diagnosis for Active Patients |  |  |  |

| POLAR Walkthrough |                           |        |                |                   |             |
|-------------------|---------------------------|--------|----------------|-------------------|-------------|
| Search            | Step 1                    | Step 2 | Step 3         | Step 4            | Step 5      |
|                   | Report                    | Ribbon | Ribbon drop    | Filter Bar – Left | Relevant    |
|                   |                           |        | down selection | hand side         | graph/chart |
| Prevalence of     | Not currently             |        |                |                   |             |
| Chronic           | <mark>available in</mark> |        |                |                   |             |
| Conditions in     | <mark>POLAR</mark>        |        |                |                   |             |
| your practice     |                           |        |                |                   |             |

| Data Interpretation                                                                                                    |
|----------------------------------------------------------------------------------------------------|
| Tips                                                                                                    |
| <ul> <li>Compare the practice's chronic disease prevalence with national prevalence (ref to prevalence statistics) taking into account age distribution of the practice's patients. Under representation may indicate:         <ul> <li>Diagnosis coding issues</li> <li>An inaccurate database overall – data cleansing of active patients will impact this statistic</li> </ul> </li> </ul>                                                                                                 |
| <ul> <li>RACGP Standards for general practice (5<sup>th</sup> Edition)<br/>Quality Improvement Standard 1: Improving clinical care<br/>Criterion QI1.3A<br/>Our practice team uses a nationally recognised medical vocabulary for coding (not flagged).</li> </ul>                                                                                                    |
| Activities to consider                                                                                                    |
| <ul> <li>Develop clean registers of patients with chronic disease:         <ul> <li>If chronic disease prevalence at your practice is lower than EMPHN catchment, Victorian or National Prevalence, determine how the clinicians are currently coding patients with chronic disease. Clinicians are probably doing it differently, with some using free text field in the clinical software and not drop down selections             <ul></ul></li></ul></li></ul>                            |
| <ul> <li>As chronic disease register data cleansing activities are implemented, review the number of patients on the registers via the top 10 chronic conditions graph to see what changes (if any) have occurred regarding patient numbers e.g.</li> <li>File inactivation → decreased numbers;</li> <li>Improved coding → increased numbers</li> <li>e.g. Gradual increase in numbers over time usually reflects increased diabetes diagnosis/incidence through imrpoved coding.</li> </ul> |

### Top 10 Chronic Conditions in you practice (*Practice Active*)

| POLAR Filters applied to data |                  |  |  |
|-------------------------------|------------------|--|--|
| Measure                       | Filter           |  |  |
| Top 10 Chronic Conditions     | Active Patients  |  |  |
|                               | Active Diagnosis |  |  |

| POLAR Definitions/Descriptions |                                                                                                    |  |  |
|--------------------------------|----------------------------------------------------------------------------------------------------|--|--|
| Measure                        | Definition                                                                                                    |  |  |
| Chronic Conditions             | This is based on SNOMED level diagnosis for Active Patients. The number of individual chronic diseases are divided by the Active Population |  |  |

| POLAR Walkthrough                                |                   |          |                               |                                                                                                    |                                |
|--------------------------------------------------|-------------------|----------|-------------------------------|----------------------------------------------------------------------------------------------------|--------------------------------|
| Search                                           | Step 1            | Step 2   | Step 3                        | Step 4                                                                                                    | Step 5                         |
|                                                  | Report            | Ribbon   | Ribbon drop<br>down selection | Filter bar – Left hand side                                                                                                    | Relevant<br>graph/chart        |
| Top 10 Chronic<br>Conditions in<br>your practice | Clinic<br>Summary | Clinical | Diagnosis                     | <ul> <li>Filters → Patients →<br/>Patient Status → Active</li> <li>Filters → Diagnosis →<br/>Diagnosis Active → Active</li> </ul> | Chronic<br>Disease<br>Category |

| Da  | ta Interpretation                                                                                                    |
|-----|----------------------------------------------------------------------------------------------------|
| Тір | IS                                                                                                    |
| •   | Refer to prevalence statistics to compare to EMPHN prevalence and national prevalence.                                                                                                    |
| •   | Use this data to investigate and identify population chronic disease health issues that are specific to the practice – Review coding and any areas for improvement e.g. diabetes unknown.                                                                                               |
| •   | RACGP Standards for general practice (5 <sup>th</sup> Edition)<br>Quality Improvement Standard 1: Quality Improvement<br>Criterion QI1.3 ► B Our practice uses relevant patient and practice data to improve clinical practice<br>(e.g. chronic disease management, preventive health). |
| Act | tivities to consider                                                                                                    |
| •   | Idenify a chronic disease cohort and consider any activities that may be undertaken to improve the accuracy of recording diagnosis.                                                                                                    |
| •   | Consider preventative activites that focus on a particular cohort e.g. Type 2 diabetes – Diabetes risk assessment, or CVD – Australian absolute CVD risk assessment.                                                                                                    |

### **Top 10 SNOMED Diagnoses (Practice Active patients and Active diagnoses)**

| POLAR Filters applied to data |                                     |  |  |
|-------------------------------|-------------------------------------|--|--|
| Measure                       | Filter                              |  |  |
| Top 10 SNOMED Diagnosis       | Active Patients<br>Active Diagnosis |  |  |

| POLAR Definitions/Descriptions |                                                                                    |  |  |
|--------------------------------|------------------------------------------------------------------------------------|--|--|
| Measure                        | Definition                                                                         |  |  |
| Тор 10                         | SNOMED Code                                                                        |  |  |
| SNOMED                         | An international standard for medical codes, terms, synonyms and definitions used  |  |  |
| Diagnosis                      | in clinical documentation and reporting.                                           |  |  |
| (Practice Active               | Diagnosis ID                                                                       |  |  |
| patients and                   | The diagnosis recorded in the clinic. Diagnosis have been mapped to SNOMED         |  |  |
| active                         | codes where applicable. Not all diagnosis are mapped, as there may be no SNOMED    |  |  |
| diagnoses)                     | code, there may be ambiguous coding or multiple diagnosis entered in one line e.g. |  |  |
|                                | Asthma, ?COPD – Ed, which could be coded to Asthma, COPD or Education. One of      |  |  |
|                                | the aims of POLAR is to encourage clear / quality coding of diagnosis.             |  |  |

| POLAR Walkthrough          |                   |          |                               |                                                                                                    |                         |  |  |  |
|----------------------------|-------------------|----------|-------------------------------|----------------------------------------------------------------------------------------------------|-------------------------|--|--|--|
| Search                     | Step 1            | Step 2   | Step 3                        | Step 4                                                                                                    | Step 5                  |  |  |  |
|                            | Report            | Ribbon   | Ribbon drop<br>down selection | Filter bar – Left hand<br>side                                                                                                    | Relevant<br>graph/chart |  |  |  |
| Top 10 SNOMED<br>Diagnosis | Clinic<br>Summary | Clinical | Diagnosis                     | <ul> <li>Filters → Patients →<br/>Patient Status →<br/>Active</li> <li>Filters → Diagnosis<br/>→ Diagnosis Active →<br/>Active</li> </ul> | SNOMED<br>Diagnosis     |  |  |  |

#### Tips

- Use this data to investigate and identify population health issues that are specific to the practice.
- Are there any link to age of population and top SNOMED diagnosis categories?
- Activities to consider
- Identified areas of population health issues can lead to activities specific to that condition and/or chronic disease practice awareness campaigns, training for staff on specific topics, identified group of patients to target for shared health summary uploads etc.

## **My Health Record**

| POLAR Filters applied to data                                                       |                                     |  |  |
|-------------------------------------------------------------------------------------|-------------------------------------|--|--|
| Measure                                                                             | Filter                              |  |  |
| Total number and proportion of<br>patients with a Shared Health<br>Summary uploaded | Active Patients                     |  |  |
| Uploaded SHS by provider and practice                                               | Active Patients<br>Provider         |  |  |
| Uploaded SHS by Chronic<br>Disease Category                                         | Active Patients<br>Active Diagnosis |  |  |

| POLAR Definitions/Descriptions |                                                                            |  |  |  |
|--------------------------------|----------------------------------------------------------------------------|--|--|--|
| Measure                        | Definition                                                                 |  |  |  |
| Uploaded Shared Health         | This measure is the number of Active Patients who have a SHS and as a      |  |  |  |
| Summary                        | proportion (%) of the Active Patient population                            |  |  |  |
| Uploaded shared Health         | The number of SHS uploaded by a practitioner in the clinic.                |  |  |  |
| Summary by provider and        | <u>Provider</u>                                                            |  |  |  |
| practice (Practice Active      | The clinician/person providing an activity to a patient. Can be a doctor / |  |  |  |
|                                | nurse or administration staff.                                             |  |  |  |
| Uploaded SHS by Chronic        | The percentage of Active Patients with a Higher Order categorised chronic  |  |  |  |
| Disease Category               | disease who have a SHS                                                     |  |  |  |

| POLAR Walkthrough |                           |          |                               |                                       |                         |
|-------------------|---------------------------|----------|-------------------------------|---------------------------------------|-------------------------|
| Search            | Step 1                    | Step 2   | Step 3                        | Step 4                                | Step 5                  |
|                   | Report                    | Ribbon   | Ribbon drop<br>down selection | Filter bar – Left<br>hand side        | Relevant<br>graph/chart |
| Total number of   | Clinic                    | Patients | MHR                           | Filters $\rightarrow$ Patients        | Uploaded SHS            |
| Active people     | Summary                   |          |                               | ightarrow Patient Status $ ightarrow$ |                         |
| with a Shared     |                           |          |                               | Active                                |                         |
| Health Summary    |                           |          |                               |                                       |                         |
| Total number of   | <mark>Available in</mark> |          |                               |                                       |                         |
| uploaded Shared   | <mark>future POLAR</mark> |          |                               |                                       |                         |
| Health Summary    | <mark>release</mark>      |          |                               |                                       |                         |
| by provider       |                           |          |                               |                                       |                         |
| Uploaded SHS by   | <mark>Available in</mark> |          |                               |                                       |                         |
| Chronic Disease   | <mark>future POLAR</mark> |          |                               |                                       |                         |
| Category          | <mark>release</mark>      |          |                               |                                       |                         |

Tips

- ePIP eHealth incentive: upload shared health summaries to My Health Record for a minimum of
- 0.5% of the Standardised Whole Patient Equivalent (SWPE) or the default SWPE, whichever is greater
- For further information on Standardised Whole Patient Equivalent (SWPE), refer to <u>https://www.humanservices.gov.au/organisations/health-professionals/enablers/standardised-whole-patient-equivalent</u>
- Review uploaded SHS by chronic disease category and identify opportunities to increase uploads by reviewing top 10 chronic conditions graph
- Activities to consider
- Identify any clinical team members that require MyHealth record training contact EMPHN for extra training <u>digitalhealth@emphn.org.au</u>
- Identify target groups that would benefit from a Shared Health Summary